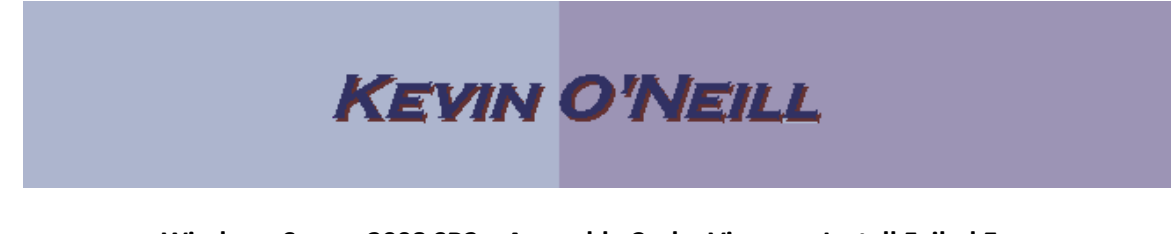

## Windows Server 2008 SR2 – Assembly Cache Viewer – Install Failed Error

The following was done in regards to remedy an error Assembly Cache Viewer – Install failed - while dragging and dropping a .dll into the GAC (c:\windows\assembly) which read

The error was displayed as such:

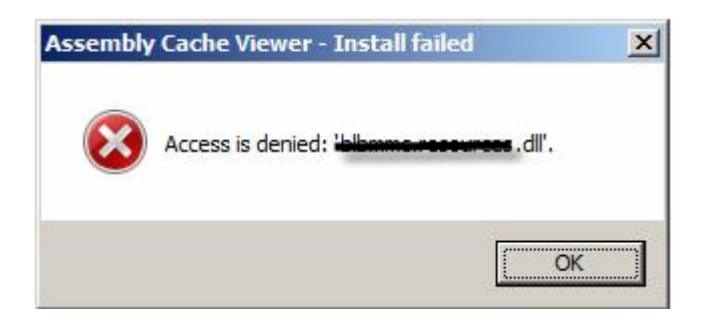

To fix this error the following was done:

- 1) A local account was created (gacmainadmin) and added to the administrators group
- 2) Made sure that in the second.msc the Security Settings -> Local Policies -> Security Options -> User Account Control: Run all administrators in Admin Approval Mode was Disabled. If this value needs changed the server then needs rebooted:

| 🚡 Security Settings                        | Policy 🔺                                                                            | Security S |
|--------------------------------------------|-------------------------------------------------------------------------------------|------------|
| 🕀 📴 Account Policies                       | 📖 Network security: Restrict NTLM: Audit Incoming NTLM Traffic                      | Not Defin  |
| 🖃 📴 Local Policies                         | 📖 Network security: Restrict NTLM: Audit NTLM authentication in this domain         | Not Defin  |
| 🕀 📴 Audit Policy                           | 📖 Network security: Restrict NTLM: Incoming NTLM traffic                            | Not Defin  |
| User Rights Assignment                     | 📖 Network security: Restrict NTLM: NTLM authentication in this domain               | Not Defin  |
| 🕀 📑 Security Options                       | 📖 Network security: Restrict NTLM: Outgoing NTLM traffic to remote servers          | Not Defin  |
| Windows Firewall with Advanced Security    | 📖 Recovery console: Allow automatic administrative logon                            | Disabled   |
| Network List Manager Policies Section 2018 | 🖾 Recovery console: Allow floppy copy and access to all drives and all folders      | Disabled   |
| General Contraction Policies               | 📖 Shutdown: Allow system to be shut down without having to log on                   | Disabled   |
| Application Control Policies               | 📓 Shutdown: Clear virtual memory pagefile                                           | Disabled   |
| IP Security Policies on Local Computer     | 📓 System cryptography: Force strong key protection for user keys stored on t        | Not Defin  |
| Advanced Audit Policy Configuration        | 📓 System cryptography: Use FIPS compliant algorithms for encryption, hashing        | Disabled   |
|                                            | 📓 System objects: Require case insensitivity for non-Windows subsystems             | Enabled    |
|                                            | 📓 System objects: Strengthen default permissions of internal system objects (       | Enabled    |
|                                            | 🖏 System settings: Optional subsystems                                              | Posix      |
|                                            | 📓 System settings: Use Certificate Rules on Windows Executables for Softwar         | Disabled   |
|                                            | 📓 User Account Control: Admin Approval Mode for the Built-in Administrator ac       | Disabled   |
|                                            | 📓 User Account Control: Allow UIAccess applications to prompt for elevation wi      | Disabled   |
|                                            | 📓 User Account Control: Behavior of the elevation prompt for administrators in      | Elevate w  |
|                                            | 📖 User Account Control: Behavior of the elevation prompt for standard users         | Prompt fc  |
|                                            | 📓 User Account Control: Detect application installations and prompt for elevation   | Enabled    |
|                                            | 📓 User Account Control: Only elevate executables that are signed and validated      | Disabled   |
|                                            | B User Account Control: Only elevate UTAccess applications that are installed i     | Enabled    |
|                                            | User Account Control: Run all administrators in Admin Approval Mode                 | Disabled   |
|                                            | Big User Account Control: Switch to the secure desktop when prompting for elev      | Disabled   |
|                                            | 📓 User Account Control: Virtualize file and registry write failures to per-user loc | Enabled    |
|                                            |                                                                                     |            |

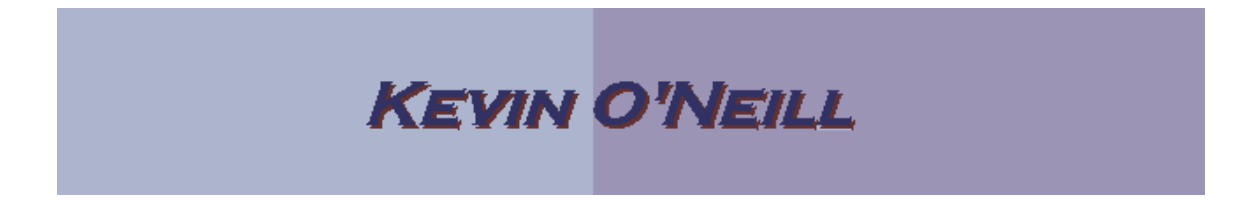

- 3) Thus step 3 would be to reboot the server if needed
- 4) Log in then as the local user that was created (remember to use servername\username so that Windows knows that the local account is to be utilized instead of a domain account
- 5) Go to a command prompt and right mouse click selecting Run as administrator

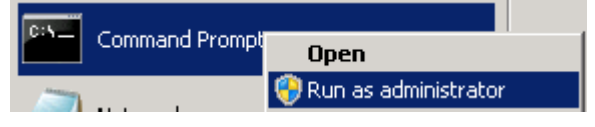

- 6) Access the GAC by from the command prompt entering in: explorer c:\windows\assembly >explorer c:\windows\assembly
- 7) Enter in the location of .dll in this case explorer c:\temp\_
- 8) Drag and drop without incident the dll from the c:\temp to the c:\windows\assembly